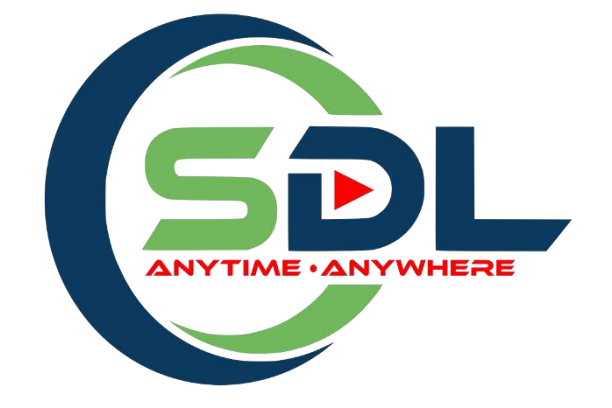

# SISTEM SELF DIRECT LEARNING (SDL) INSTUN

# PANDUAN PENGGUNA

| Tarikh Disediakan | 10/2/2023                 |
|-------------------|---------------------------|
| Versi             | 1.0                       |
| URL               | https://sdl.instun.gov.my |

# **Table of Contents**

| 1.         | Daftar akaun Self Directed Learning (SDL)      | 3  |
|------------|------------------------------------------------|----|
| 2.         | Terlupa katalaluan                             | 9  |
| <i>3</i> . | Daftar Kursus                                  | 10 |
| 4.         | Nota-nota kursus                               | 13 |
| 5.         | Kuiz. Anda perlu menjawab kuiz yang disediakan | 15 |
| 6.         | Penilaian                                      | 17 |
| 7.         | Sijil                                          | 19 |

## 1. PENGENALAN

## 1.1 Tujuan dan Skop

Tujuan penyediaan Manual Pengguna ini adalah untuk membantu pengguna sistem memahami penggunaan bagi setiap modul di dalam sistem ini. Dokumentasi ini akan menerangkan bagaimana sistem ini berfungsi dan memberi gambaran kepada pengguna bagaimana untuk menggunakan sistem tersebut. Manual ini merupakan bahan rujukan atau panduan untuk menggunakan sistem Self Directed Learning (SDL).

1.2 Sistem SDL ini boleh diakses melalui URL https://sdl.instun.gov.my

## 2. MENUKAR BAHASA SISTEM

**Nota**: By default, sistem menggunakan Bahasa Inggeris sebagai bahasa sistem. Untuk menukarkan bahasa sistem daripada Bahasa Inggeris ke Bahasa Melayu, klik pada ikon bendera seperti dibawah.

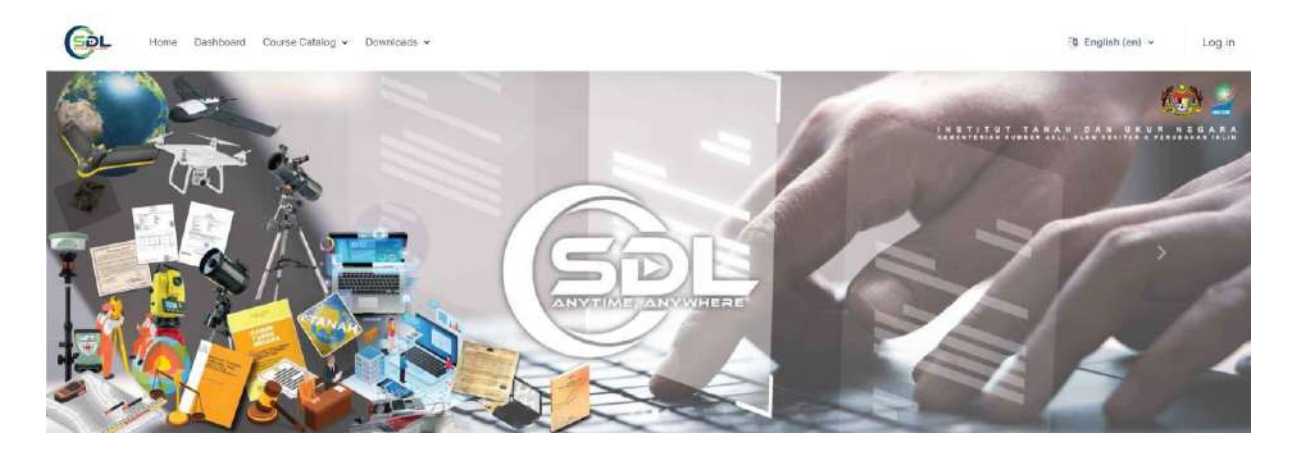

## 2.1 Klik pada "Bahasa Melayu (ms)"

Sistem akan menukar Bahasa mengikut pemilihan Bahasa yang dibuat

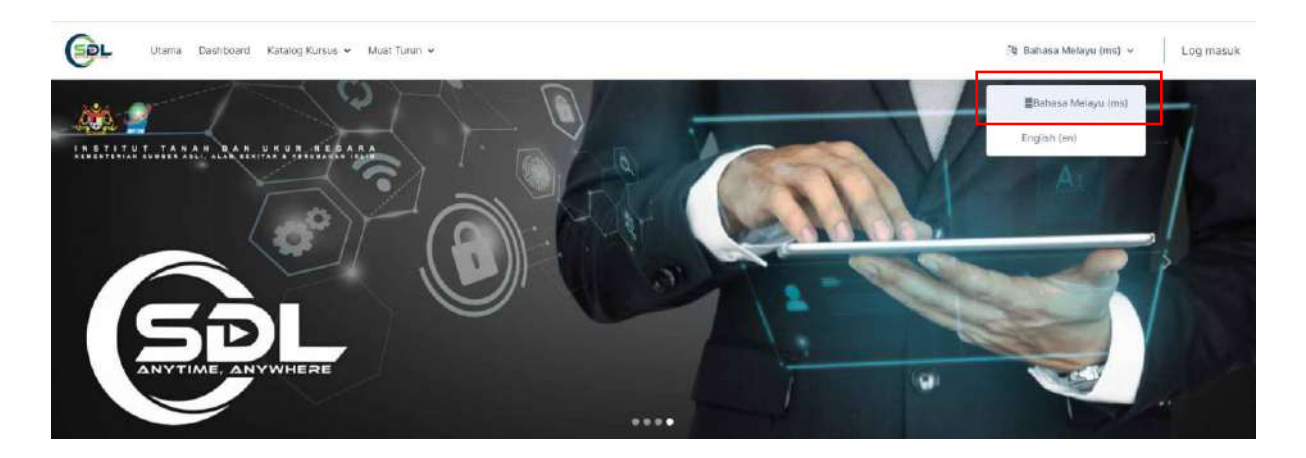

# 3. PENDAFTARAN (LOG MASUK)

### 3.1 Klik pada butang log masuk.

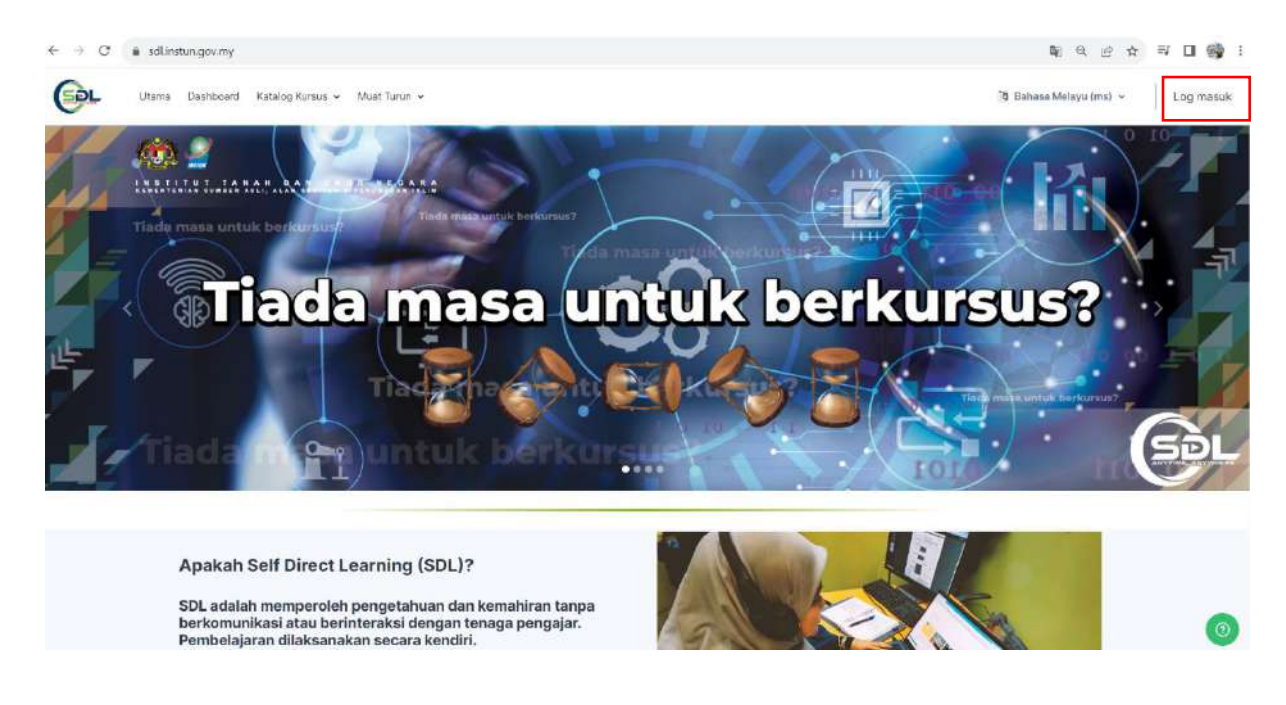

- 3.2 Paparan adalah seperti di bawah dan boleh mendaftar akaun SDL dengan **3 kaedah** iaitu :
  - a) login with Google Account atau
  - b) login with Facebook atau
  - c) klik buka akaun baru (tidak mengguna Google Account atau Facebook)

| akaun and                                                                                                    | a                                                                                |
|----------------------------------------------------------------------------------------------------|----------------------------------------------------------------------------------|
|                                                                                                    |                                                                                  |
| lama pengguna                                                                                                    |                                                                                  |
| Nama pengguna                                                                                                    |                                                                                  |
| (ata laluan                                                                                                    |                                                                                  |
|                                                                                                    |                                                                                  |
| Kata laluan<br>Log masuk                                                                                                    | ©                                                                                |
| Kata laluan<br>Log masuk<br>Or login using your                                                                                                    | Lupa kata laluan anda<br>account                                                 |
| Kata laluan<br>Log masuk<br>Or login using your<br>G                                                                                                  | ©<br>Lupa kata laluan anda<br>account                                            |
| Kata laluan<br>Log masuk<br>Or login using your<br>G f<br>Kali pertama anda mengakses la                                                              | ©<br>Lupa kata laluan anda<br>account<br>]<br>man web ini                        |
| Kata laluan<br>Log masuk<br>Or login using your<br>G f<br>Kali pertama anda mengakses la<br>Jntuk akses penuh pada lam                                | Lupa kata laluan anda<br>account<br>man web ini<br>an web ini, anda              |
| Kata laluan<br>Log masuk<br>Or login using your<br>G f<br>Kali pertama anda mengakses la<br>Jntuk akses penuh pada lam<br>perlu membuat akaun terlebi | Lupa kata laluan anda<br>account<br>man web ini<br>an web ini, anda<br>h dahulu. |

# a) Daftar melalui akaun Google

- i. Klik pada ikon google. 🤤
- ii. Masukkan akaun gmail jabatan atau akaun gmail peribadi.

| 2 | Sign in with Google                    |
|---|----------------------------------------|
|   | Sign in                                |
|   | to continue to instun.gov.my           |
|   | Email or phone<br>rohani@instun.gov.my |
|   | Forgot email?                          |
|   | Create account Next                    |

iii. Jika pertama kali login, akaun perlu dikemaskini. Item yang ditandakan dengan warna merah **wajib** dimasukkan.

| Maklumat pengguna     |                                                           | Ŷ                      |
|-----------------------|-----------------------------------------------------------|------------------------|
| Kad pengenalan [      |                                                           |                        |
| Jantina 🔃             | Letaki -                                                  |                        |
| Telafon No. 🕕         | 0195980484                                                |                        |
| Kategori []           | Peniawat Awam 👻                                           |                        |
| Kementerian 🚺         | KEMENTERIAN SUMBER ASLI. ALAM SEKITAR DAN PERUBAHAN IKLIM |                        |
| I natedal.            | INSTITUT TANAH DAN UKUR NEGARA (INSTUN)                   | Ψ.                     |
| Pe(abat 🚺             | BTM                                                       |                        |
| Nama Kotua Jabatan 🕕  |                                                           |                        |
| Alamat Jabatan 📳      | Institut Tanah dan Ukur Negara (INSTUN)                   |                        |
| Kumpulan perkhidmatan | F                                                         |                        |
| Gred                  | 38                                                        |                        |
| Jawatan 🔝             | PPTM                                                      |                        |
|                       |                                                           |                        |
|                       |                                                           | Kemaskini profil Batal |
|                       |                                                           | T Required             |

#### [ 间 = RUANGAN MANDATORI]

iv. Selepas kemaskini semua maklumat yang diperlukan klik pada **Kemaskini** profil

## b) Daftar melalui akaun Facebook.

i.

| Klik pada ikon Facebook. 🛛 📫 |                                                      |  |  |  |
|------------------------------|------------------------------------------------------|--|--|--|
|                              | Log in to Facebook                                   |  |  |  |
|                              | Email address or phone number                        |  |  |  |
|                              | Password                                             |  |  |  |
|                              | Log in                                               |  |  |  |
|                              | Forgotten account? · Sign up for Facebook<br>Not now |  |  |  |

ii. Login menggunakan akaun Facebook.

iii. Jika pertama kali login, akaun perlu dikemaskini. Item yang ditandakan dengan warna merah **wajib** dimasukkan.

| Maklumat pengguna     |                                                           | 4                      |
|-----------------------|-----------------------------------------------------------|------------------------|
| Kad pengenatan        |                                                           |                        |
| Jantina 🕕             | Letaki ~                                                  |                        |
| Telefon No. 🚺         | 0195980484                                                |                        |
| Kategori 🔝            | Penlawat Awam =                                           |                        |
| Kementerian. 🚺        | KEMENTERIAN SUMBER ASLI. ALAM SEKITAR DAN PERUBAHAN IKLIN | 1 -                    |
| Jabatar 🕕             | INSTITUT TANAH DAN UKUR NEGARA (INSTUN)                   | ÷                      |
| Pojabat               | BTM                                                       |                        |
| Nama Ketua Jabatan 🕕  |                                                           |                        |
| Alamat Jabetan 🕕      | Institut Tanah dan Ukur Negara (INSTUN)                   |                        |
| Kumpulan perkhidmatan | F                                                         |                        |
| Gred                  | -38                                                       |                        |
| Jawatan 🔝             | PPTM                                                      |                        |
|                       |                                                           |                        |
|                       |                                                           | Kemaskini profil Batal |
|                       |                                                           | Required               |

#### [ 间 = RUANGAN MANDATORI]

iv. Selepas kemaskini semua maklumat yang diperlukan klik pada Kemaskini profil

#### c) Daftar secara manual.

- i. Klik Create New Akaun
- Masukkan semua maklumat. Yang bertanda merah wajib untuk diisi.
   Pastikan untuk mengisi NAMA PERTAMA (FIRST NAME) dan NAMA
   KELUARGA (LAST NAME) dalam huruf besar.

| rohani@instun.gov.my                                                                                             |   |
|----------------------------------------------------------------------------------------------------|---|
| Nama pertama 📊                                                                                                   |   |
| ROHANI                                                                                                    |   |
| Nama keluarga 🕕                                                                                                  |   |
| HASSAN                                                                                                    |   |
| Bandar                                                                                                    |   |
| TANJONG MALIM                                                                                                    |   |
|                                                                                                    |   |
| Negara                                                                                                    |   |
| Negara<br>Malaysia<br>Maklumat pengguna                                                                          | , |
| Negara<br>Malaysia<br>Maklumat pengguna<br>Kad pengenalan 🕕                                                      | 2 |
| Negara<br>Malaysia<br>Maklumat pengguna<br>Kad pengenalan 1<br>123456789876                                      |   |
| Negara<br>Malaysia<br>Maklumat pengguna<br>Kad pengenalan 1<br>123456789876<br>Jantina 1                         |   |
| Negara<br>Malaysia<br>Maklumat pengguna<br>Kad pengenalan 1<br>123456789876<br>Jantina 1<br>Perempuan            |   |
| Negara<br>Malaysia<br>Maklumat pengguna<br>Kad pengenalan<br>123456789876<br>Jantina<br>Perempuan<br>Telefon No. |   |

#### [ 间 = RUANGAN MANDATORI]

- iii. Selepas memasukkan semua maklumat klik pada Buat akaun baru saya.
- iv. E-mel *confirmation* akaun akan dihantar ke akaun e-mel yang berdaftar dengan *Self Directed Learning* (SDL). **Pastikan anda klik link untuk** *confirm* **pendaftaran**.

| Self Directed Learning: account confirmation (External)                                                       |
|----------------------------------------------------------------------------------------------------|
| Admin User (via Self Directed Learning) <modernims.alerts@gmail.com><br/>to me +</modernims.alerts@gmail.com> |
| Hi.                                                                                                    |
| A new account has been requested at 'Self Directed Learning'<br>using your email address.                     |
| To confirm your new account, please go to this web address:                                                   |
| https://instun2 modernims.net/login/confirm.php?data=QIAYdQZ0OL9TAER/rohani                                   |
| In most mail programs, this should appear as a blue link                                                      |
| which you can just click on. If that doesn't work,                                                            |
| then cut and paste the address into the address                                                               |
| line at the top of your web browser window.                                                                   |
| If you need help, please contact the site administrator,                                                      |
| Admin User                                                                                                    |
| Contact site support                                                                                          |
| ( Reply ) ( P Forward )                                                                                       |

i

- 4. Lupa kata laluan
  - i. Klik pada **lupa kata laluan** pada *login page*.

| Hi, Selamat data                       | ng ke Self        |
|----------------------------------------|-------------------|
| Masukkan maklumat anda u<br>akaun anda | ntuk log masuk ke |
| Nama pengguna                          |                   |
| Nama pengguna                          |                   |
| Kata laluan                            |                   |
| Kata laluan                            | 0                 |

ii. Masukkan nama pengguna (username) atau e-mel. Klik cari.

| ntuk menetapkan semula kata laluan an   | da,   |
|-----------------------------------------|-------|
| ikan nama pengguna atau alamat e-mel    | anda  |
| i bawah. Jika kami dapat mencari anda ( | dalam |
| angkalan data, e-mel akan dihantar ke a | lamat |
| -mel anda, dengan arahan bagaimana      |       |
| nendapatkan akses kembali.              |       |
| ari dengan nama pengguna                |       |
| rohani                                  |       |
| Carl                                    |       |
| Carian dengan alamat emel               |       |
| rohani@instun.gov.my                    |       |

iii. Semak e-mel anda.

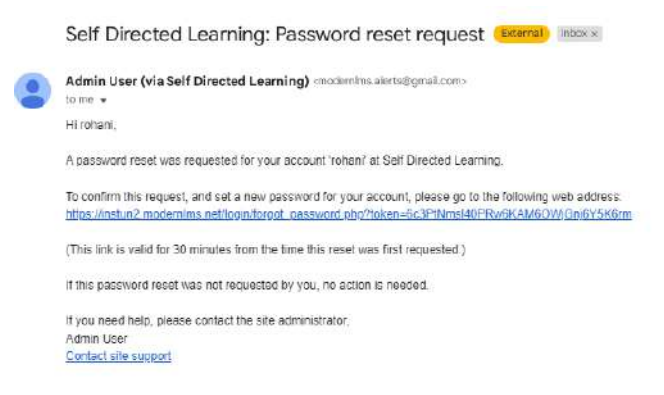

\*Klik pada link yang diberi untuk reset password.

- 5. Daftar Kursus.
  - i. Di laman utama, klik pada *course catalogue*.

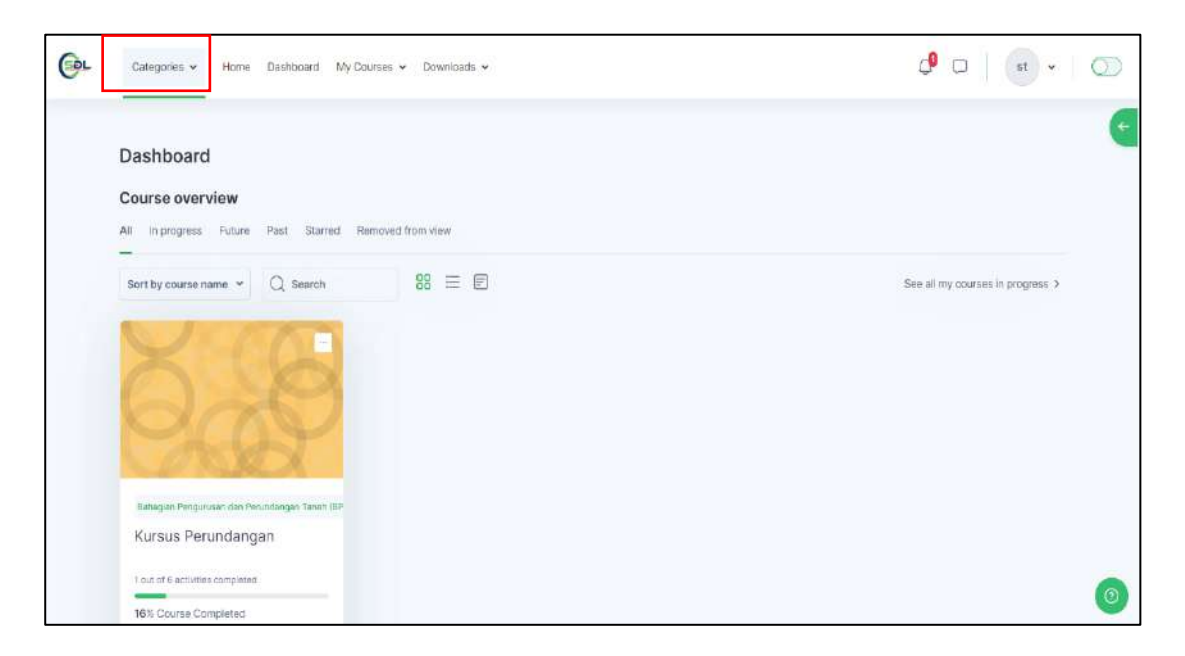

# ii. Seterusnya, pilih bidang anda.

| Categories - Home Dashboard My Cou                                                                                                    | ses 👻 Downloads 🛩 | ¢ 🗆   🔹 -   🤇                       |
|----------------------------------------------------------------------------------------------------|-------------------|-------------------------------------|
| Q. Search categories.<br>All categories<br>Bahagian Pengurusan dan Per<br>Bahagian Dengurusan dan Per<br>Bahagian Teknologi Maklumat<br>Umum<br>Lah-lain<br>UAT sesi 28/07 (Hacim)<br>Rabegian Pengurusan sen Perundangan Tanah (MP<br>Kursus Perundangan |                   | See all my courses in progress .> . |
| 1 out of 6 activities completed                                                                                                    |                   |                                     |

iii. Klik pada kursus yang anda ingin sertai.

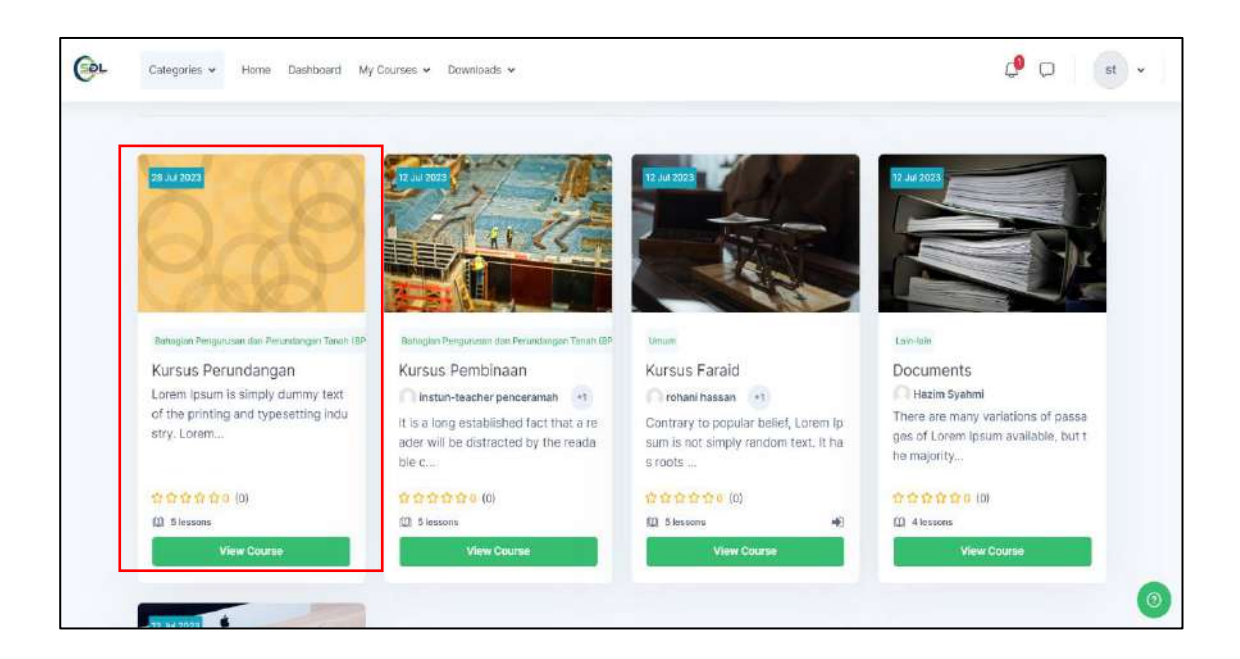

## iv. Klik pada *Enrol me*.

| <u>o</u> l | Categories • Home Dashboard My Courses • Downloads • | Ç <sup>0</sup> 🗘 🔹 🗸 |
|------------|------------------------------------------------------|----------------------|
|            | Enrolment options                                    |                      |
|            | Kursus Perundangan +8                                |                      |
|            | Self enrolment (Student)                             | ×                    |
|            | No enrolment key required.                           |                      |
|            | Entrol me                                            |                      |
|            |                                                      |                      |
|            |                                                      |                      |

- 6. Bahan pengajaran (nota kursus).
  - i) Anda wajib papar semua nota kursus dan klik video jika ada.

| PENGENALAN KEPADA PERUNDANGAN TANAH                                            | ~           |
|--------------------------------------------------------------------------------|-------------|
| Fail Kursus                                                                    | To do: View |
| Apakah Perundangan Tanah                                                       |             |
| Not available unless: The activity Fail Kursus is marked complete              |             |
| PERUNDANGAN TANAH                                                              |             |
| Perundangan Tanah                                                              |             |
| Not available unless: The activity Apakah Perundangan Tanah is marked complete |             |

ii) Sebagai contoh nota pertama bertajuk Fail kursus. Paparan pada nota masih lagi bertanda **To do: view**. Ini menunjukkan anda belum lagi klik pada nota Fail Kursus.

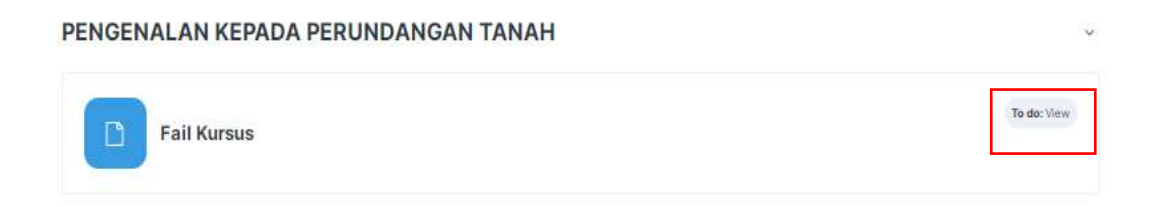

iii) Klik pada Fail Kursus. Paparan Kursus telah bertukar kepada **Done : view**. Jika tidak bertukar sila klik *refresh* pada *browser* anda.

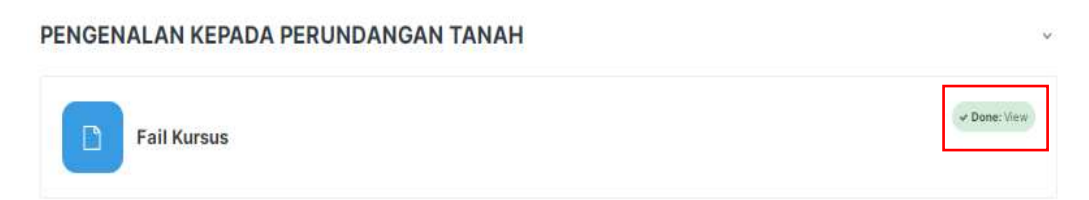

iv) Anda **wajib** klik pada setiap nota mengikut susunan. Perhatikan nota Perundangan Tanah **tidak dapat diklik/dipapar sekiranya anda belum klik/papar nota** Apakah Perundangan Tanah.

|                          | y Done: View |
|--------------------------|--------------|
| Fail Kursus              |              |
| Apakah Perundangan Tanah | To do: View  |
|                          |              |
| RUNDANGAN TANAH          |              |
| Perundangan Tanah        |              |

v) Setelah selesai melihat video, sila klik pada **kod kursus** (cth:KP2) untuk kembali ke paparan utama kursus.

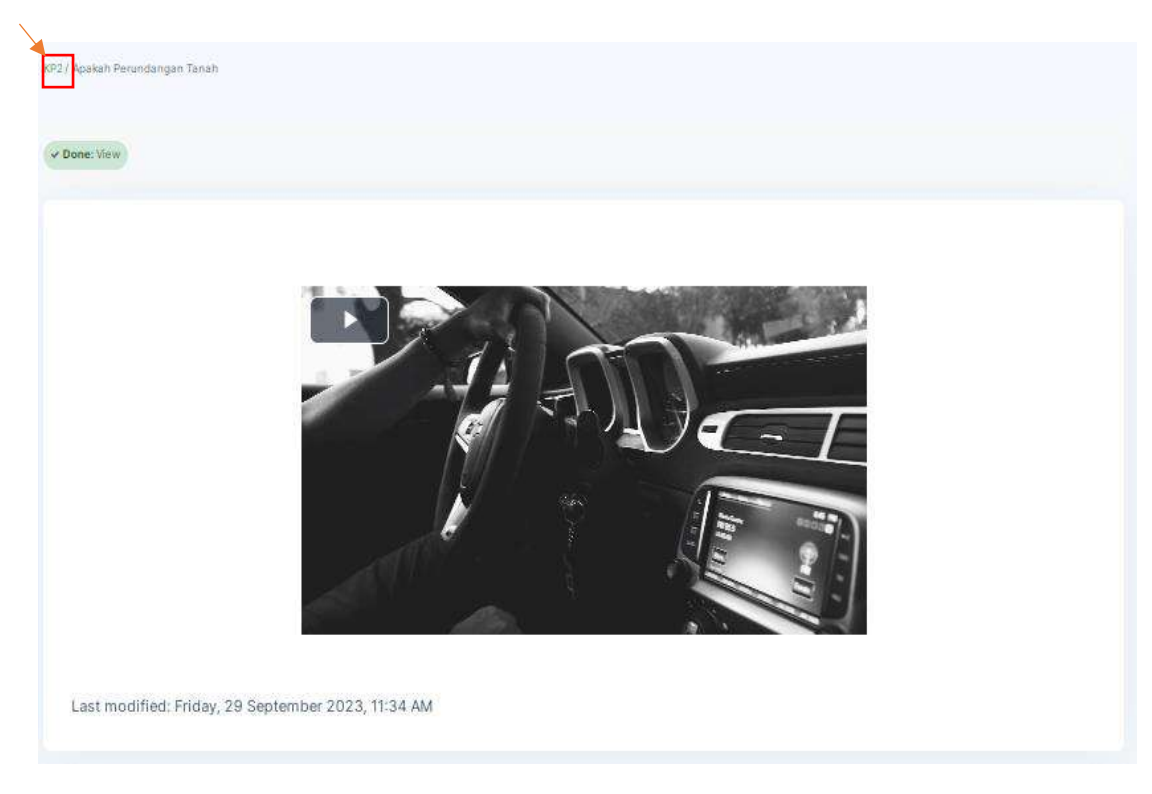

# 7. Kuiz Anda perlu menjawab kuiz yang disediakan.

i. Klik pada kuiz.

| KUIZ | v                                     |
|------|---------------------------------------|
|      | ← Dona: Wew<br>To do: Receive a grade |

ii. Klik pada Attempt quiz.

| Attempt quiz                      |               |                    |
|-----------------------------------|---------------|--------------------|
| Attempts allowed: 1               |               |                    |
| Grade to pass: 10.00 out of 10.00 |               |                    |
|                                   |               |                    |
|                                   |               |                    |
|                                   |               |                    |
| Desidence & address               | Access Mar 11 | ( Northerno)       |
| · Provide activity                | Jump to       | <br>Not Activity 7 |
|                                   |               |                    |
|                                   |               |                    |

iii. Jawab semua soalan. Klik pada Next page untuk soalan seterusnya.

| Juestion 1                                 | true or false     |  |  |
|--------------------------------------------|-------------------|--|--|
| Marked out of<br>.00<br>* Flag<br>suestion | O True<br>O False |  |  |

iv. Setelah selesai, tekan pada *Finish attempt*.

| Back                                                                           |                                                          |                |
|--------------------------------------------------------------------------------|----------------------------------------------------------|----------------|
| Question 6<br>Answer saved<br>Marked out of<br>1.00<br>$\psi$ Flag<br>question | Why is feedback important during the onboarding process? |                |
| Previous page                                                                  | Liear my choce                                           | Finish attempt |

# v. Tekan pada *Submit all and finish*.

| Question | i uttompt                    | Status                |
|----------|------------------------------|-----------------------|
|          |                              |                       |
| 1        |                              | Answer saved          |
| 2        |                              | Answer saved          |
| 3        |                              | Answer saved          |
| 4        |                              | Answer saved          |
| 5        |                              | Answer saved          |
| 6        |                              | Answer saved          |
| Submit   | all your answers and finish? | Submit all and finish |
|          |                              | _                     |

vi. Markah ada dipaparkan. Kuiz anda telah selesai.

| NPZ/ KJIZ    |                                 |
|--------------|---------------------------------|
|              |                                 |
| Started on   | Monday, 9 Octuber 2023, 1143 AM |
| State        | Finished                        |
| Completed on | Monday, 9 October 2023, 1216 PM |
| Timetaken    | 33 mins 16 secs                 |
| Marks        | 500(6.00                        |
| Grade        | 8.33 out of 10.00 (83.33%)      |

- 8. Penilaian.
  - i. Untuk ke paparan Penilaian, klik pada kod kursus (cth:KP2).

| KPZ, KJIZ    |                                  |
|--------------|----------------------------------|
|              |                                  |
| Started on   | Monday, 9 Octuber 2023, 1143 AM  |
| State        | Finished                         |
| Completed on | Monday, 9 October 2023, 12:16 PM |
| Timetaken    | 33 mins 16 secs                  |
| Marks        | 500;600:                         |
| Grade        | 8.33 out of 10.40 (83.33%)       |

ii. Klik pada **penilaian**.

RP1 / PEHILAIAN / Complete a feedback

| NILAIAN      |                        |
|--------------|------------------------|
|              |                        |
|              | To da: View            |
| TS PENILAIAN | To do: Submit feedback |

iii. Jawab penilaian. Klik pada **Answer the questions**.

| To do: View | To do: Submit feedback |  |
|-------------|------------------------|--|
|             |                        |  |
|             |                        |  |
|             |                        |  |
| Anst        | ver the questions      |  |
|             |                        |  |

iv. Jawab semua soalan. Klik pada Next Page untuk soalan seterusnya.

| ✓ Done: New To do: Submit leedback |                                                                    |          |
|------------------------------------|--------------------------------------------------------------------|----------|
|                                    | Made: Anonymous                                                    |          |
|                                    | KP2                                                                |          |
|                                    | A. Penilaian Kursus<br>i. Isi Kandungan Kursus                     |          |
| Kesinambungan topik                | Not selected     1     2     3     4     5     6     7     8     9 |          |
|                                    |                                                                    | Nextpage |

v. Setelah selesai klik Continue.

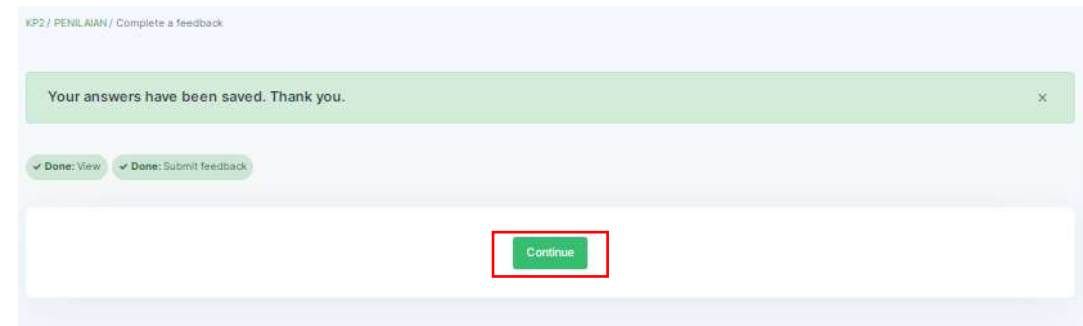

vi. Penilaian telah selesai.

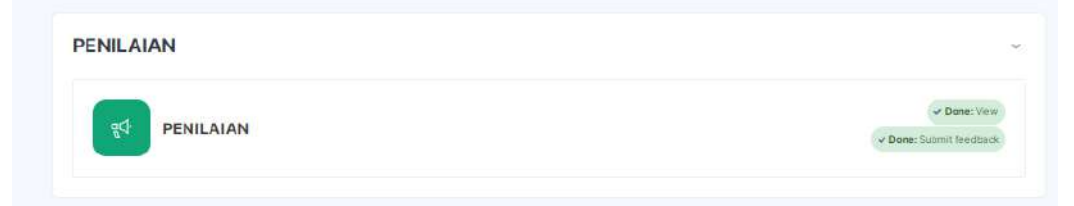

# 6. Sijil

i. Untuk mendapatkan sijil kursus klik pada sijil.

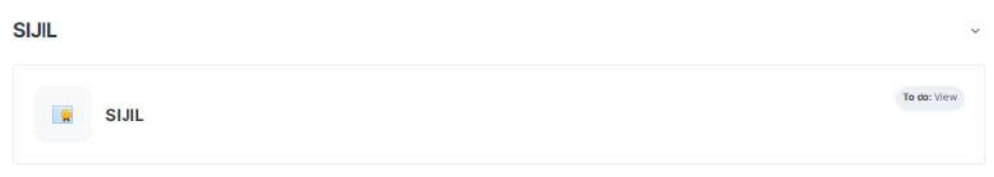

## ii. Pastikan anda telah klik pada:

- a. Semua nota
- b. Semua video
- c. Kuiz
- d. Penilaian

### iii. Klik pada View certificate

| KP2/ SLIL        |  |  |
|------------------|--|--|
| To do: View      |  |  |
|                  |  |  |
| View certificate |  |  |

iv. Sijil kursus akan dipaparkan. Klik pada ikon **download** untuk menyimpan sijil atau klik ikon **print** untuk mencetak sijil.

| ≡ suir | 1.71   - 1006 +   12 0                         | ± 6 : |
|--------|------------------------------------------------|-------|
|        | INSTITUTE TO AGE AND AN AREA ARA               |       |
|        | Sijil Penyertaan                               |       |
|        | ROHANI hassen<br>totah menyertal               |       |
| 1      | KURSUS PERUNDANGAN                             |       |
|        | aniwan INSTITUT TANAH DAN UKUR NEGARA (INSTUN) |       |
|        | Pada<br>09/10/23                               |       |
| 2      | SELANA DALAM IALIAN                            |       |
|        |                                                |       |
|        | INSTITUT TANAH DAN UKUR NEGABA. (INSTUN)       |       |
|        |                                                |       |